## HOW TO UPLOAD A DOCUMENT

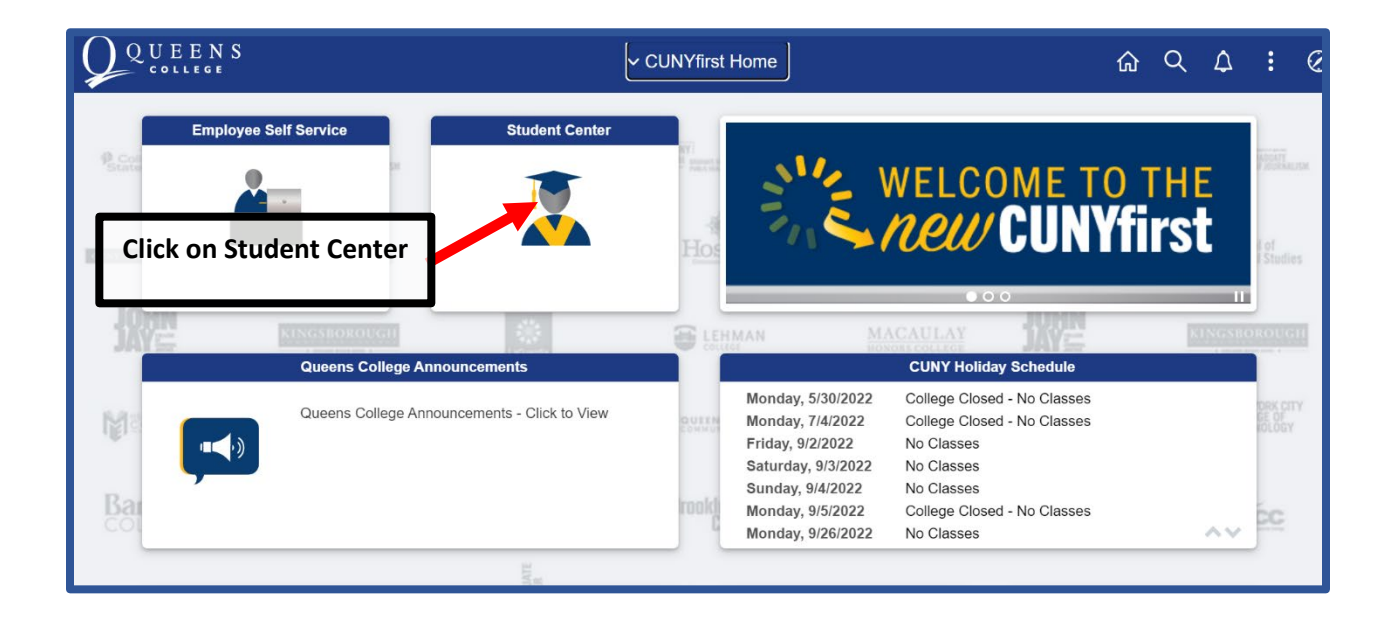

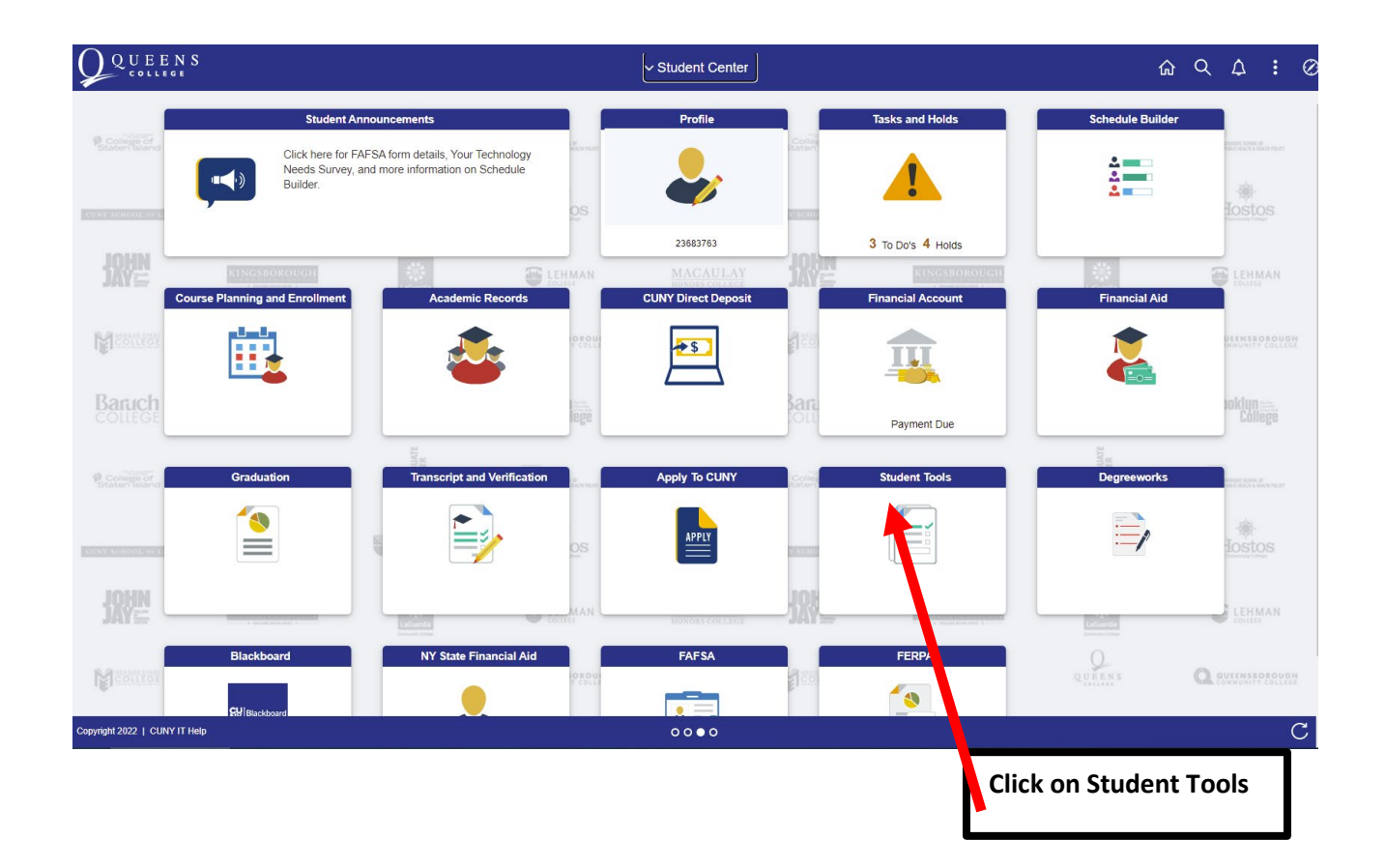

| Document Upload          | Select the class and type of the document and then press the                                                                                                    |                                                                        |  |
|--------------------------|----------------------------------------------------------------------------------------------------|------------------------------------------------------------------------|--|
| Survey Portal CUNY Alert | Select the Document Class and Type Please choose the appropriate document class and type in the below drop-down to upload your documents. You will then be tr Please note the following for ease of use:                                                                                                    | arrow button to enter. Press "Ok"<br>to be redirected to upload portal |  |
| Vaccination Verification | <ul> <li>Disable your pog-up blocker.</li> <li>Hutiple files of the same document class may be uploaded.</li> <li>Each file must be less than 20 HB in size.</li> <li>Documents should be in one of the following widely used document types: doc, docs, gif, jpeg, mp3, pdf, png, triangle, and an analysis of the solowing widely used document types.</li> </ul> |                                                                        |  |
|                          | Document Class Admissions  Document Type Immunization Record                                                                                                    |                                                                        |  |

In the Student Documents Repository, Login with:

Firstname.lastname##@login.cuny.edu

## CUNYFirst password

| - General                                      |                                                                                                  |  |  |  |  |
|------------------------------------------------|--------------------------------------------------------------------------------------------------|--|--|--|--|
| * Entry template: Add Post Admission Documents |                                                                                                  |  |  |  |  |
| * File name:                                   | * File name: Choose Files No file chosen                                                         |  |  |  |  |
| ✓ Properties                                   |                                                                                                  |  |  |  |  |
| * Class: Post-Admission Documents              |                                                                                                  |  |  |  |  |
| EMPLID (j)                                     | 23683763                                                                                         |  |  |  |  |
| First Name                                     | Sourov                                                                                           |  |  |  |  |
| Last Name (                                    | Ghosh                                                                                            |  |  |  |  |
| Document Type (i)                              | Immunization Record V                                                                            |  |  |  |  |
|                                                |                                                                                                  |  |  |  |  |
|                                                |                                                                                                  |  |  |  |  |
|                                                |                                                                                                  |  |  |  |  |
|                                                |                                                                                                  |  |  |  |  |
|                                                | Choose and upload the file from<br>your device, and after click on<br>"add" on the bottom-right. |  |  |  |  |